## <sup>令和5年度</sup> 京都府物価高騰保育所等臨時支援事業費交付金 (こどもの給食臨時支援事業) 電子申請の手引き

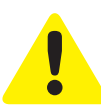

・この手引きは、令和5年度 京都府物価高騰保育所等臨時支援事業費交付金(こどもの 給食臨時支援事業)の電子申請を行うためのものです。

- ・申請は法人単位でとりまとめのうえ行ってください。 ※申請受付期間中1回のみ申請が可能です。
- ・入力は一時保存をすることができません。
   お手元に「申請する施設の情報や振込を指定する金融機関の通帳」などをご準備の上、
   申請を行ってください。
- ・ 令和5年7月5日時点の在籍児童数を記載してください。 ※令和5年4月1日から令和6年3月31日までの間に給食費の値上げをしないこと (既に値上げをしていた場合、本事業の交付額又は利用者への年間値上げ額のうち、いずれか低い額を利用者へ返金すること)

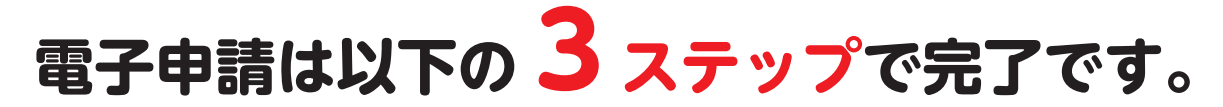

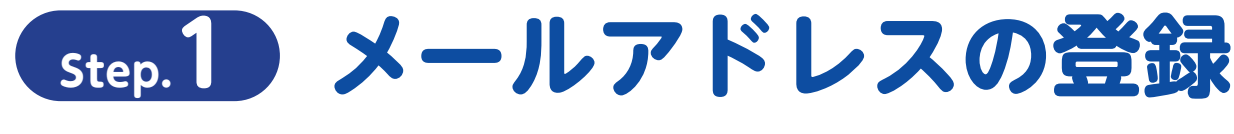

電子申請システム専用申請 URL をクリックし、 サイトからメールアドレスの登録を行ってください。

https://aadcc9e8.form.kintoneapp.com/public/c964589defbbcd1adff2636ce8f1b659803e2c8e9600410df60a6476236cc896

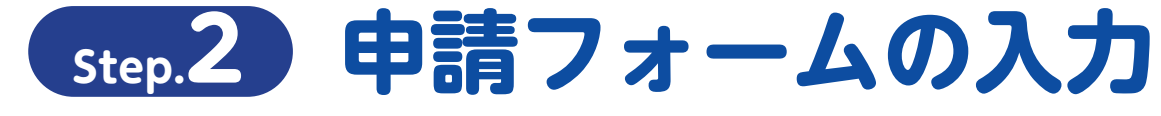

 ○登録を行ったメールアドレスに自動返信メールが届きます。
 ○「申請者に関する情報」「誓約事項」「申請内容」「□座情報」「申立事項」 などを入力して申請。

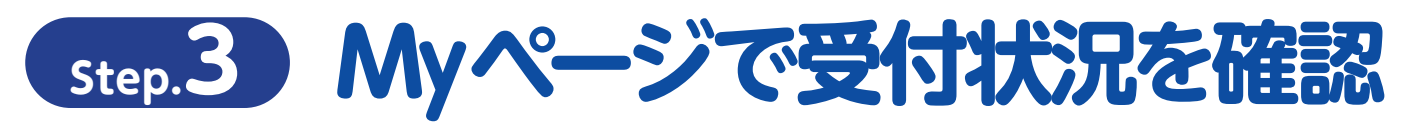

○登録を行ったメールアドレスに自動返信メールが届きます。
 ○審査の状況については My ページにてご確認ください。

## 申請の受付期間

令和5年8月28日(月)~令和5年10月31日(火)23時59分まで

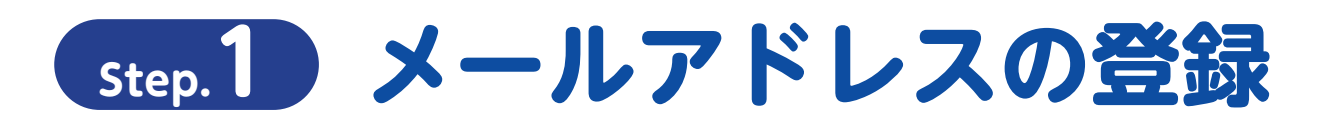

#### 専用申請フォームから「電子申請メールアドレスの登録」をおこなってください

https://aadcc9e8.form.kintoneapp.com/public/c964589defbbcd1adff2636ce8f1b659803e2c8e9600410df60a6476236cc896

| 3.保育所給食食材費<br>「令和5年度京都府物価高逓保育<br>登録したメールアドレス剤に確認。<br>※メールアドレス剤に確認。<br>※メールアドレスについて<br>次のページでご登録するメールアド | 支援交付金アプリ<br>「等臨時支援事業費交付金」の申請には、まず「メ<br>(ールが届きますので、メールに記載されているUF<br>ドレスを入力します。                                  | ールアドレス認証」が必要になります。<br>RLをクリックして、メール認証を完了してください。<br>マをご発行ください                            |
|----------------------------------------------------------------------------------------------------|----------------------------------------------------------------------------------------------------|-----------------------------------------------------------------------------------------|
| 担当者氏名*<br>※姓と名の間はスペースを入力してく                                                                            | žėu.                                                                                                    | <ul> <li>●担当者名(この申請の担当者)</li> <li>●担当者電話番号</li> <li>●連絡先メールアドレス</li> <li>を入力</li> </ul> |
| 担当者電話番号(内線等)*                                                                                          | <mark>連絡先メールアドレス*</mark><br>※マ <u>イページのURLをごちらに入力頂いたア</u><br>ドメイン設定を対ている場合、noreply@<br>vvvvvvvvv vv hos属モスキンモの | <u>(ドレス病に狭付いたします。</u><br>form.kintoneapp.com 及び<br>まくだちい                                |
|                                                                                                    | 内容をすべて入力してク                                                                                                    | <u>リック</u>                                                                              |

| 担当者氏名            | 申請ご担当者の氏名を入力       |                    |
|------------------|--------------------|--------------------|
| 担当者電話番号<br>(内線等) | 0757087292         | 入力した内容に間違いがないことを確認 |
| 連絡先メールア<br>ドレス   | kyoto-pref@bsec.jp |                    |

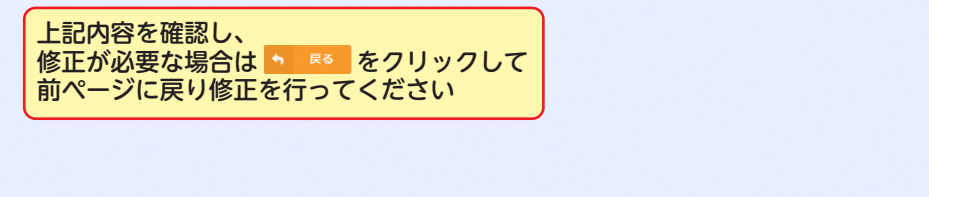

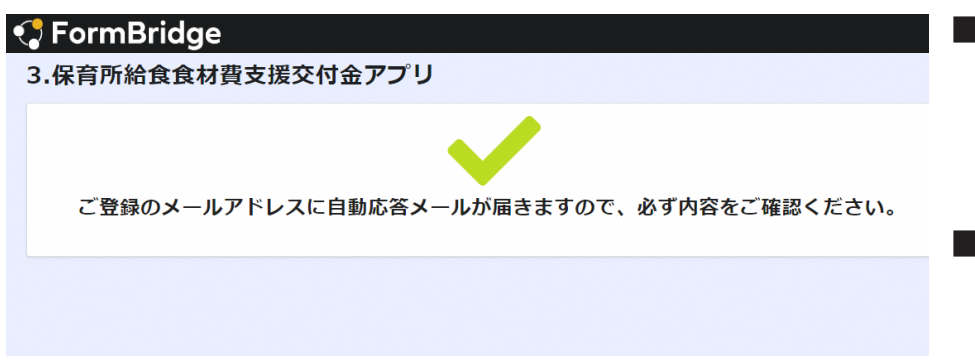

- 入力したメールアドレスが間 違っていたり、フィルタリング サービスの設定によっては自動 返信メールが届かない場合があ ります。
- ■「noreply@kintoneapp.com」 及び「kyoto-pref@bsec.jp」 から受信できるようにドメイン 設定をお願いします。

# Step.2 申請フォームの入力

## 「電子申請メールアドレス登録完了通知」から「電子申請フォーム」への移動

| 令和5年度 京都府物価高騰保育所等臨時支援事業費交付金(こ<br>録完了通知 ≫ 愛属トレイ×                                                                                                    | どもの給食臨時支援事業)                                                                                                    | 電子申請メールアドレス登                                                                                                    | 8                                                                                                    | ß                                                                                                    |
|----------------------------------------------------------------------------------------------------|----------------------------------------------------------------------------------------------------|----------------------------------------------------------------------------------------------------|----------------------------------------------------------------------------------------------------|----------------------------------------------------------------------------------------------------|
| 京都府医療・福祉施設経営改善等補助金センター <noreply@kintoneapp.com><br/>To目分 ▼</noreply@kintoneapp.com>                                                                                                    |                                                                                                    | 10:38 (0 分前) 🛛 🕁                                                                                                    | ¢                                                                                                    | :                                                                                                    |
|                                                                                                    |                                                                                                    |                                                                                                    |                                                                                                    |                                                                                                    |
| ■レコードデー: 00023                                                                                                    |                                                                                                    |                                                                                                    |                                                                                                    |                                                                                                    |
| 申請ご担当者の氏名を入力様                                                                                                    |                                                                                                    |                                                                                                    |                                                                                                    |                                                                                                    |
| この度は、令和5年度 京都府物価高騰保育所等語時支援事業費交付金(こどもの給食語時支援事業) 電子<br>メールアドレスをご登録くださり、ありがとうございます。                                                                                                    | 申請フォームへ                                                                                                    |                                                                                                    |                                                                                                    |                                                                                                    |
| 電子申請はまだ完了しておりません。<br>必ず以下のURLより手続きを行ってください。                                                                                                    |                                                                                                    |                                                                                                    |                                                                                                    |                                                                                                    |
| https://6c22e30a.viewer.kintoneapp.com/public/beb412ceb7051628947123f587862808c2246952e76aeb4bf2a<br>f8384d6f5df233f07e0a9ddbe41caaf8cf8623fbe1faa26657981d94a299f44383e46ccb9057bebace3bd8e4e59as<br>d9cc57b3a8ce1039423a30dd53bb3368e3163710546f1ff39532cbd07bef | Se355f143b6e1/detail/def50200986c74db51ba6<br>ff747bf09f67b212d9f948b14e6b747fe4b39bfeb                                                                                                    | 3c2834133e15914d02886aa8f90ba8df007cefbf0d<br>94ddc6cd08206de76d105f0909ff3e89cc1c3b93693b                                                                                                    | <u>549</u>                                                                                                    |                                                                                                    |
| ※申請受付期間:令和5年8月28日(月)~令和5年10月31日(火)                                                                                                    | <b>†</b>                                                                                                    |                                                                                                    |                                                                                                    |                                                                                                    |
| 尚、この登録に覚えのない場合は、本メールを削除くださいますようお願い申し上げます。                                                                                                    | こちらの URL をクリッ                                                                                                    | クし申請画面に移動します。                                                                                                    | ,                                                                                                    |                                                                                                    |
|                                                                                                    | ※うまく移動できない                                                                                                    | 場合はこちらの URL をコピー<br>けけして移動してください                                                                                                    | -し                                                                                                    | `                                                                                                    |
| デロルとなった4000となど当び当時前のエビングー<br>受付時間:午前9時~午後5時(土日祝を除く)                                                                                                    | アトレスハーに知り                                                                                                    | りつして移動してくたさい。                                                                                                    |                                                                                                    |                                                                                                    |
| 専用ダイヤル : 075-708-7292<br>メールアドレス : <u>kyoto-pref@bsec.jp</u>                                                                                                    |                                                                                                    |                                                                                                    |                                                                                                    |                                                                                                    |
|                                                                                                    | <ul> <li>令和5年度 京都府物価高騰保育所等臨時支援事業費交付金(こ録完了通知) 愛国トレイメ</li> <li>家都府医療・福祉施設経営改善等補助金センター «noreply@kintoneapp.com»<br/>To目分 ▼</li> <li>このメッ・・ ~~は、システムより自動送信されています。<br/>返信はえ、いっ、おりません。</li> <li>・レコードデー: 00023</li> <li>申講ご担当者の氏名を入力様</li> <li>この度は、令和5年度 京都府物価高騰保育所等臨時支援事業費交付金(こどもの給食臨時支援事業) 電子<br/>メールアドレスをご登録くださり、ありがとうございます。</li> <li>電子申請はまだ完了しておりません。</li> <li>必ず以下のURLより手続きを行ってください。</li> <li>https://f622e30a.vtewer.kintoneapp.com/public/beb412ceb7051628947123/687/62808c2246952e76aeb4b12at<br/>(1925/53a8ce1039423a30de53b366a316371054611139532cbd07bef<br/>※申請愛付期間: 令和5年8月28日(月) ~令和5年10月31日(火)</li> <li>は、この登録に覚えのない場合は、本メールを削除くださいますようお親い申し上げます。</li> <li>この登録に覚えのない場合は、本メールを削除くださいますようお親い申し上げます。</li> <li>この登録に覚えのない場合は、本メールを削除くださいますようお親い申し上げます。</li> <li>この登録に覚えのない場合は、本メールを削除くださいますようお親い申し上げます。</li> <li>レコーを行ち、2015/105/2015/2015/2015/2015/2015/2015/2</li></ul> | <ul> <li>令和5年度 京都府物価高騰保育所等臨時支援事業費交付金 (こどもの給食臨時支援事業)</li> <li>(こどもの給食臨時支援事業)</li> <li>(ステフ通知) ※ 愛▲レイ※</li> <li>京都府悠寒・福祉施設経営改善等補助金センター «noreply®kintoneapp.com&gt;<br/>To目为 *</li> <li>このメッ・ ~(は、システムより目動送信されています。<br/>透信はま、</li></ul> | <ul> <li>今和5年度 京都府物価高騰保育所等臨時支援事業費交付金 (こどもの給食臨時支援事業)</li> <li>電子申請メールアドレス登</li> <li>録定して)</li> <li>(1)38(0.9)新 (2)</li> <li>(1)38(0.9)新 (2)</li> <li>(2)38(0.9)新 (2)</li> <li>(2)38(0.9)新 (2)38(0.9) 新 (2)38(0.9) 新 (2)38(0.9) (2)38(0.9) (2)38(0</li></ul> | <ul> <li>今和5年度京都府物価高騰保育所等臨時支援事業費交付金(こどもの給食臨時支援事業)</li> <li>電子申請メールアドレス会</li> <li>電子申請メールアドレス会</li> <li>マーのでになりません。</li> <li>(1) (1) (1) (1) (1) (1) (1) (1) (1) (1)</li></ul> |

### このメールは新規に申請を行う際にのみ使用します。

ー度申請が完了しますと「令和5年度 京都府物価高騰保育所等臨時支援事業費交付金(こどもの給食臨時支援事業) 電子申請メールアドレス登 録完了通知」というメールが発信されますので、申請状況の確認や申請内容の修正を求められた際はそちらの「電子申請完了通知」メールに記載 されたアドレスから修正を行ってください。

## 電子申請フォームへの入力

| <mark>⊙ k</mark> Viewer                    |                                                                     |
|--------------------------------------------|---------------------------------------------------------------------|
| 案件218 3.保育所給食食材費支援交付金                      |                                                                     |
|                                            | (多任状) 等を事前にご事保のうえ、ご申請をお願い致します。<br>こちらをクリックしてスタート(必須)                |
| 示影行<br>▼書類等送村先                             |                                                                     |
| 郵便器号                                       |                                                                     |
| 都遂回殿 市区町村 町名 極地以降<br>示影符<br>▼担当背稿器<br>電話番号 | ※登録時に一時保存ができませんので<br>通帳の見開き画像や、必要な場合は委任状等、<br>事前にご準備のうえ、ご入力をお願い致します |

## 電子申請フォームへの入力

| ✓ FormBridge                                                                                                    | 1                                                           |
|----------------------------------------------------------------------------------------------------|-------------------------------------------------------------|
|                                                                                                    |                                                             |
| 3.休月/灯柏良良材質又仮文11並アノリ                                                                                                    | ■7項目の誓約事項を誓約いただき、                                           |
|                                                                                                    | チェックボックスをクリックして                                             |
| 【誓約事項】                                                                                                    | チェックしてください。                                                 |
| 下記について、相違ないことを確認の上、チェックボックスにチェックしてください。<br>※全ての項目がチェックされていないと申請できません。                                                                                                   |                                                             |
|                                                                                                    | ■ *」のついた項目は入力必須項目                                           |
| 本交付金交付要綱に定める事項をいずれも遵守することを誓約します。*                                                                                                    | です 。空欄の状態では申請するこ                                            |
|                                                                                                    | とはできません。                                                    |
| ★なが今に至ける順1取代表出筆に起る可能準備を10年間通信に数濃し段盛します ★                                                                                                    |                                                             |
|                                                                                                    | → ★ は ▲ ★ は 要 切 ( 一 ★ ↓ ▼ ★ ★ ★ ★ ★ ★ ★ ★ ★ ★ ★ ★ ★ ★ ★ ★ ★ |
|                                                                                                    | 本文刊並文刊安神に走のる事項でいりれつ度寸りることで言約しまり。*<br>▼ ▶                    |
| 本交付金の交付決定後、交付要件に違反する事実や申請書類の不正その御支給要件を満たさないことか発覚した場合は、交付金を返還します。*                                                                                                    |                                                             |
|                                                                                                    | 本交付金における収入及び支出等に係る証拠書類を10年開造切に整備し保管します。*                    |
| 京都府知事から検査、報告又は是正のための措置の求めがあった場合はこれに応じます。*                                                                                                    |                                                             |
|                                                                                                    | 本交付金の交付決定後、交付要件に違反する事実や申請書類の不正その他支給要件を満たされ<br>フレレ           |
| 令和5年4月1日から令和6年3月31日までの期に給食費の値上げをしません。 (既に値上げをしていた場合、本事業の交付額又は利用者への年間値上げ額のうち、<br>いずれか低い額を利用者へ返金します。) <sup>◆</sup>                                                        |                                                             |
|                                                                                                    | チェックを入れるとこのようになります                                          |
| 原来者 成百寸几处要自定!了几道虎司做新 肯定的目示它还因为加销了发销了口户闭边才了目示口目做竹几目示口目上引入你一世额不达了太平照发完在才了老户提出工                                                                                            |                                                             |
| い表面、使用又は使来用もいいは構成用なが、加密用薬力回帰除条例第2条第半可に増加まる薬力回用な又は薬力回用と社会的に非難されるべき関係を有する者が、経営に事実上参画していません。<br>す、かつ、将来にわたっても該当しません。また、上記の暴力回見等又は暴力回見と社会的に非難されるべき関係を有する者が、経営に事実上参画していません。* |                                                             |
|                                                                                                    |                                                             |
| 由主义(四十一大社和                                                                                                    | ●以下の項目の入力を行ってください                                           |
| 中訪日に関リる時報                                                                                                    | 申請者に関する情報                                                   |
|                                                                                                    | ●申請事業主種別                                                    |
| 法人名奇(ノリカナ)*                                                                                                    | 法人の場合                                                       |
|                                                                                                    | ●法人名等(ノリカノ)                                                 |
| 法人名等 *                                                                                                    | ●代表者役職(理事長等)                                                |
|                                                                                                    | ●代表者氏名<br>●供表者氏名                                            |
|                                                                                                    |                                                             |
| 代教者设藏(理事長等)。                                                                                                    | ●法人所在地 _ 郵便番号<br>●法人所在地 市区町村                                |
|                                                                                                    | ●法人所在地 町名                                                   |
| 代表者氏名* (代表者氏名 (フリガナ) *                                                                                                    | ●法人所在地_番地以降                                                 |
| ※性となの間はスペースを入力してください。 ※ヤイとメイの間はスペースを入力してください。                                                                                                    | ●書類等送付先_郵便番号                                                |
|                                                                                                    | <ul> <li>●書類等送付先_巾区町村</li> <li>●書類等送付先_町夕</li> </ul>        |
| 法人所在地_郵便器号 *                                                                                                    | ●書類等送付先 番地以降                                                |
| ※ハイフンなしで半角数字で入力                                                                                                    | ●電話番号                                                       |
|                                                                                                    | ●担当者氏名                                                      |
| 法人所在地_市区町村 * 法人所在地_町名 *                                                                                                    | <ul> <li>●担当者電話番号(内線等)</li> <li>●連絡先メールズドレス</li> </ul>      |
|                                                                                                    | ● 定記パス ルノトレス<br>振込先口座情報                                     |
| 法人所在地                                                                                                    | 申請内容                                                        |
|                                                                                                    | ●申立事項                                                       |
| ※曲地や建物名まで記載してくたさい。                                                                                                    |                                                             |
| 書類等送付先_郵便鑽号*                                                                                                    |                                                             |
|                                                                                                    |                                                             |
|                                                                                                    |                                                             |
| 書類等送付先_市区町村* 書類等送付先_町名*                                                                                                    |                                                             |
|                                                                                                    |                                                             |
| aeaaa≅送付先 ●●师DB6 <sup>●</sup>                                                                                                    |                                                             |
|                                                                                                    |                                                             |
| ※番地や建物名まで記載してください。                                                                                                    |                                                             |
| 会話番号*                                                                                                    |                                                             |
|                                                                                                    |                                                             |
|                                                                                                    |                                                             |
| 报当者氏名 <sup>+</sup>                                                                                                    |                                                             |
| 申請ご担当者の氏名を入力<br>※姓と名の間はスペースを入力してください。                                                                                                    |                                                             |
|                                                                                                    |                                                             |

# Step.2 申請フォームの入力

## 「電子申請フォーム」入力時の注意事項

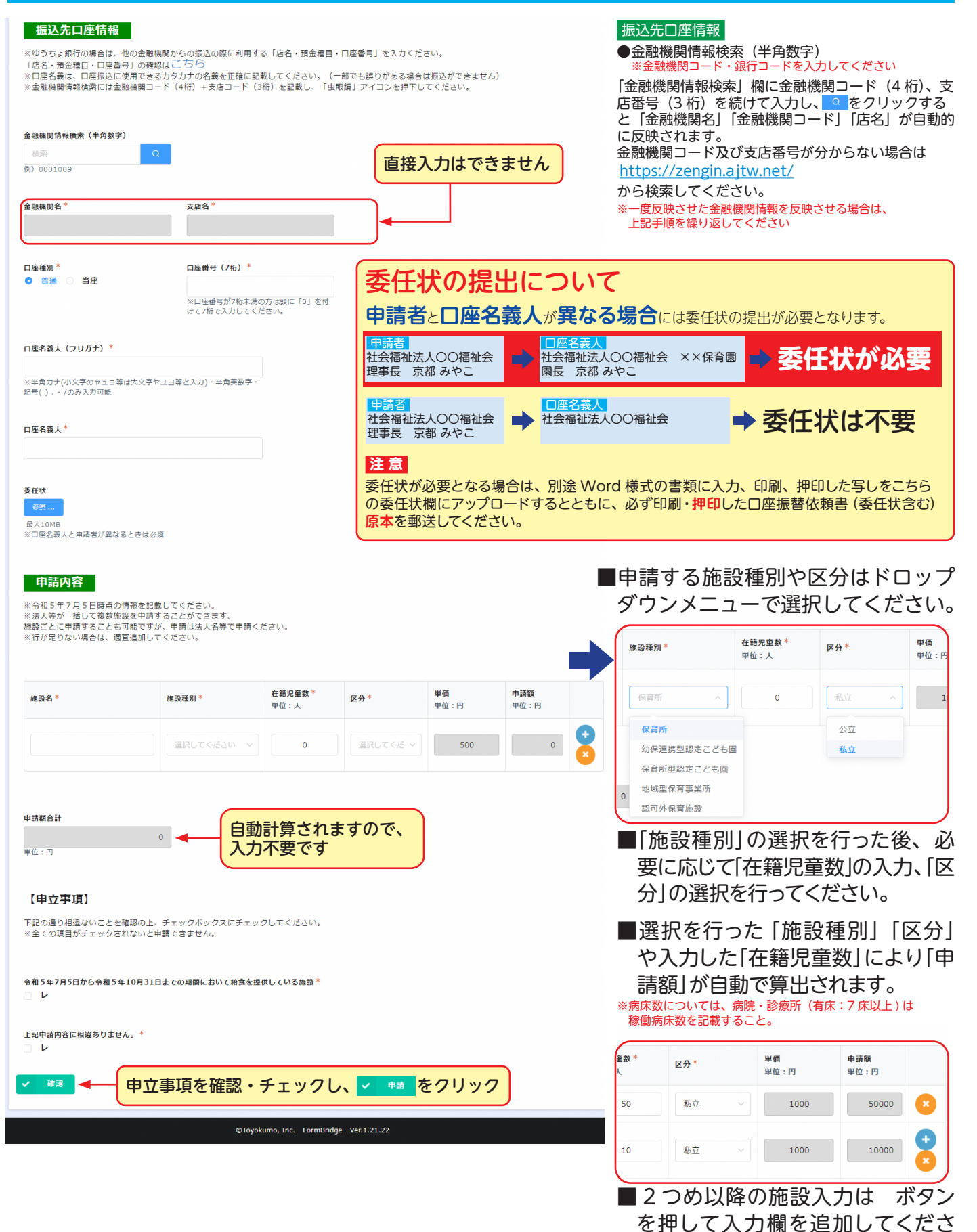

い。

## 「電子申請フォーム」入力内容の確認

| 🕽 FormB                                                                                                    | Bridge               |                                |             |          |      |                                 |                                                                                                    |
|----------------------------------------------------------------------------------------------------|----------------------|--------------------------------|-------------|----------|------|---------------------------------|----------------------------------------------------------------------------------------------------|
| .保育所給:                                                                                                    | 食食材費                 | 支援交付金ア                         | プリ          |          |      |                                 | -<br>入力内容に誤りがないか確認してい                                                                                                    |
| 本交付金交付要<br>網に定める事項<br>をいずれも遵守<br>することを誓約<br>します。                                                                                                    | V                    |                                |             |          |      |                                 | ただき、申請内容と相違なければ くの時間には、「「「」」では、「」」には、「」」では、「」」では、「」、「」、「」、「」、「」、「」、「」、「」、、、、、、、、、、 |
| 本交付金におけ<br>る収入及び支出<br>等に係る証拠書<br>類を10年間適<br>切に整備し保管<br>します。                                                                                                    | V                    |                                |             |          |      |                                 | ▲ ● を押し、入力内容の訂正を<br>行ってください。                                                                                                    |
| 本交行後の<br>本交行後の<br>交付金の<br>交付後、<br>反す書で<br>他でする<br>類の<br>が発<br>変に<br>定<br>中<br>すの<br>で<br>が<br>の<br>で<br>で<br>で<br>後<br>反<br>す<br>書<br>他<br>で<br>で<br>う<br>物<br>の<br>の<br>で<br>で<br>後<br>、反<br>す<br>書<br>他<br>で<br>で<br>後<br>、反<br>す<br>書<br>他<br>で<br>で<br>後<br>、反<br>す<br>書<br>他<br>で<br>で<br>う<br>の<br>の<br>で<br>で<br>で<br>後<br>、反<br>す<br>書<br>他<br>た<br>ご<br>覚<br>一<br>の<br>の<br>ん<br>て<br>豊<br>一<br>の<br>の<br>ん<br>て<br>き<br>見<br>の<br>の<br>ん<br>て<br>き<br>、<br>の<br>す<br>、<br>の<br>う<br>名<br>類<br>の<br>ん<br>た<br>空<br>見<br>っ<br>の<br>の<br>ん<br>た<br>空<br>見<br>っ<br>の<br>ん<br>た<br>空<br>し<br>こ<br>合<br>は<br>し<br>つ<br>ら<br>た<br>ご<br>見<br>し<br>つ<br>ん<br>た<br>空<br>し<br>し<br>こ<br>つ<br>し<br>に<br>う<br>記<br>他<br>た<br>ご<br>完<br>し<br>、<br>し<br>こ<br>つ<br>し<br>し<br>こ<br>つ<br>し<br>し<br>し<br>こ<br>つ<br>し<br>し<br>こ<br>つ<br>し<br>し<br>こ<br>つ<br>し<br>し<br>こ<br>つ<br>し<br>し<br>し<br>し<br>こ<br>つ<br>し<br>し<br>し<br>こ<br>こ<br>し<br>し<br>こ<br>こ<br>し<br>し<br>し<br>こ<br>た<br>つ<br>し<br>し<br>こ<br>つ<br>し<br>し<br>こ<br>つ<br>し<br>し<br>こ<br>つ<br>し<br>し<br>こ<br>こ<br>し<br>し<br>こ<br>こ<br>し<br>し<br>こ<br>ま<br>、<br>こ<br>こ<br>し<br>し<br>こ<br>こ<br>し<br>し<br>し<br>こ<br>こ<br>し<br>し<br>し<br>こ<br>こ<br>し<br>し<br>し<br>し<br>し<br>こ<br>こ<br>し<br>し<br>し<br>し<br>こ<br>こ<br>し<br>し<br>し<br>し<br>し<br>し<br>こ<br>こ<br>し<br>し<br>し<br>し<br>し<br>し<br>し<br>し<br>し<br>し<br>し<br>し<br>し | L                    |                                |             |          |      |                                 |                                                                                                    |
|                                                                                                    | 口ሥ治義人                |                                | 途中迪         | 面省略      | 5 =  |                                 | =                                                                                                    |
| 委任状                                                                                                    |                      |                                |             |          |      |                                 |                                                                                                    |
|                                                                                                    | 施設名                  | 施設種別                           | 在籍児童数       | 区分 単価    | i 申  | 額                               |                                                                                                    |
|                                                                                                    | 〇〇保育所                | 保育所                            | 50          | 私立 100   | 0 50 | 00                              |                                                                                                    |
|                                                                                                    | ××こども園               | 保育所型認定こども園                     | 10          | 私立 100   | 0 10 | 00                              |                                                                                                    |
| 申請額合計                                                                                                    | 60000                |                                |             |          |      |                                 |                                                                                                    |
| 令和5年7月5<br>日から令和5年<br>10月31日まで<br>の期間において<br>給食を提供して<br>いる施設                                                                                                    | V                    |                                |             |          |      |                                 |                                                                                                    |
| 上記申請内容に<br>相違ありませ                                                                                                    | ν                    |                                |             |          |      |                                 |                                                                                                    |
| v•<br>,                                                                                                    |                      | 入力内容                           | がすべ         | て正し      | いこ   | とを確認し、 <mark>&lt; 🛤</mark> をクリッ | 1 <b>7</b>                                                                                                    |
| 修正が                                                                                                    | 谷を確認<br>必要な場<br>ジに戻り | し、<br>合は <u>へ Ra</u><br>修正を行って | をクリ<br>てくださ | ックし<br>い | τ    |                                 |                                                                                                    |
| FormB                                                                                                    | Bridge               |                                |             |          |      |                                 | ■以上で申請は完了し、事務局にて申                                                                                                    |
| .保育所給                                                                                                    | 食食材費                 | 支援交付金フ                         | アプリ         |          |      |                                 | 請が受付されます。登録したメール                                                                                                    |
| ご登録                                                                                                    | のメールア                | <b>パドレスに自動</b> が               | 「大答文一」      | ルが届き     | ます   | <b>ひで、必ず内容をご確認ください。</b>         | アドレスに 1 令和5年度 京都府物<br>価高騰保育所等臨時支援事業費交付<br>金(こどもの給食臨時支援事業)」<br>が届きます。                                                                                                    |
|                                                                                                    |                      |                                |             |          |      |                                 | ■ [noreply@kintoneapp.com]及び<br>「kyoto-pref@bsec.jp」から受信で<br>きるようにドメイン設定をお願いし                                                                                                    |

ます。

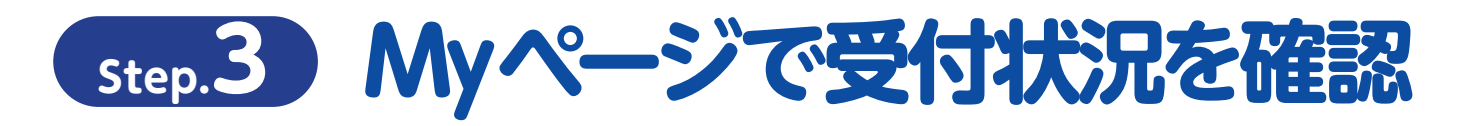

#### 「電子申請完了通知」から「電子申請フォーム」への移動

|    | 令和5年度京都府物価高騰保育所等臨時支援事業費交付金(こどもの                                                                                                    | D給食臨時支援事業) 電子申請完了通知 > 愛信トレイメ 日                                                                                                    | ) [Z |  |  |  |  |
|----|----------------------------------------------------------------------------------------------------|----------------------------------------------------------------------------------------------------|------|--|--|--|--|
|    | 京都府医療・福祉施設経営改善等補助金センター <noreply@kintoneapp.com><br/>To 自分 ▼</noreply@kintoneapp.com>                                                                                                    | 10:56 (0 分前) 🔥 ←                                                                                                    | :    |  |  |  |  |
|    |                                                                                                    |                                                                                                    |      |  |  |  |  |
|    | ■レコード番号:00023<br>■単葉者認識番号:BW00023<br>■業者認識番号をお知らせください。                                                                                                    |                                                                                                    |      |  |  |  |  |
|    | 申請ご担当者の氏名を入力様                                                                                                    |                                                                                                    |      |  |  |  |  |
|    | 令和5年度 京都府物価高騰保育所等臨時支援事業費交付金(こどもの給食臨時支援事業)の申請を受理しました。                                                                                                    |                                                                                                    |      |  |  |  |  |
|    | 申請・審査の状況は以下のURLよりご覧ください。                                                                                                    |                                                                                                    | _    |  |  |  |  |
|    | https://6c22e30a.viewer.kintoneapp.com/public/beb412ceb7051628947123f587862808c2246952e76aeb4bf2a6e355f<br>f24b68df774ea63546d2a59eedbee9858ff00db52b2c1bf91ff7b09aa14368fd7fadd8b5921cac56036cc685466e4e34b9<br>5b570768c65b8c5662504fc4e40cda0c3b44598b7635fa9b72301f839da8 | 1143b6e1/detail/det50200eet791455beae00a6e37bb45d0145505ea67ca8ae71c93babb4a53<br>60002b4a333d8ca83146c2f456e24d0d85707e2bb5b082459b8d14b6494af32acc3dafcab0ebe54 | ee2  |  |  |  |  |
|    | 申請内容について、後日問い合わせる場合があります。申請書類へのアクセスに必要なURLとなりますので、交付売                                                                                                    | 5了まで当メールはなくされないよう管理ください。                                                                                                    |      |  |  |  |  |
|    | ご質問等ございましたら、下記までお気軽にお問い合わせください。                                                                                                    | こちらの URL をクリックし申請画面に移動します。<br>※うまく移動できない場合はこちらの URL をコピー!                                                                                                    |      |  |  |  |  |
|    | 【お問い合わせ先】<br>京都府医療・福祉施設経営改善等補助金センター                                                                                                    | アドレスバーに貼り付けして移動してください。                                                                                                    |      |  |  |  |  |
|    | 受付時間:午前9時~午後5時(土日祝を除く)<br>専用ダイヤル:075-708-7292<br>メールアドレス: <u>kyoto-pref@bsec.jp</u>                                                                                                    |                                                                                                    |      |  |  |  |  |
|    |                                                                                                    |                                                                                                    |      |  |  |  |  |
| ະຕ | )メールは審査状況の確認や申請内容の修正を行う際に使用します                                                                                                    | -                                                                                                    |      |  |  |  |  |

修正を行う際は最初に申請を行った際と同様、右上にある「登録・修正」のボタンを押し、各種同意事項に同意の上で修正 を行います。

## ご不明点は下記までお問合せください

京都府医療・福祉施設経営改善等補助金センター
 受付時間:午前9時~午後5時(土日祝を除く)
 専用ダイヤル:075-708-7292